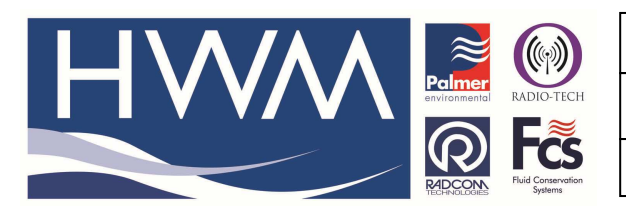

Ref: FAQ0347

Made By: AB

Version: 1.0

Title – Radwin download from DataGate

15/05/15

(Issue 1)

## How to start downloading data from Datagate using Radwin Autocall

You only need to carry out this procedure once when you first set up Autocall to download logger data from Datagate.

To download data into your Radwin software from Datagate, firstly check the approximate Datagate message number that the data starts from.

Go to your Datagate account, select the logger and the data tab -

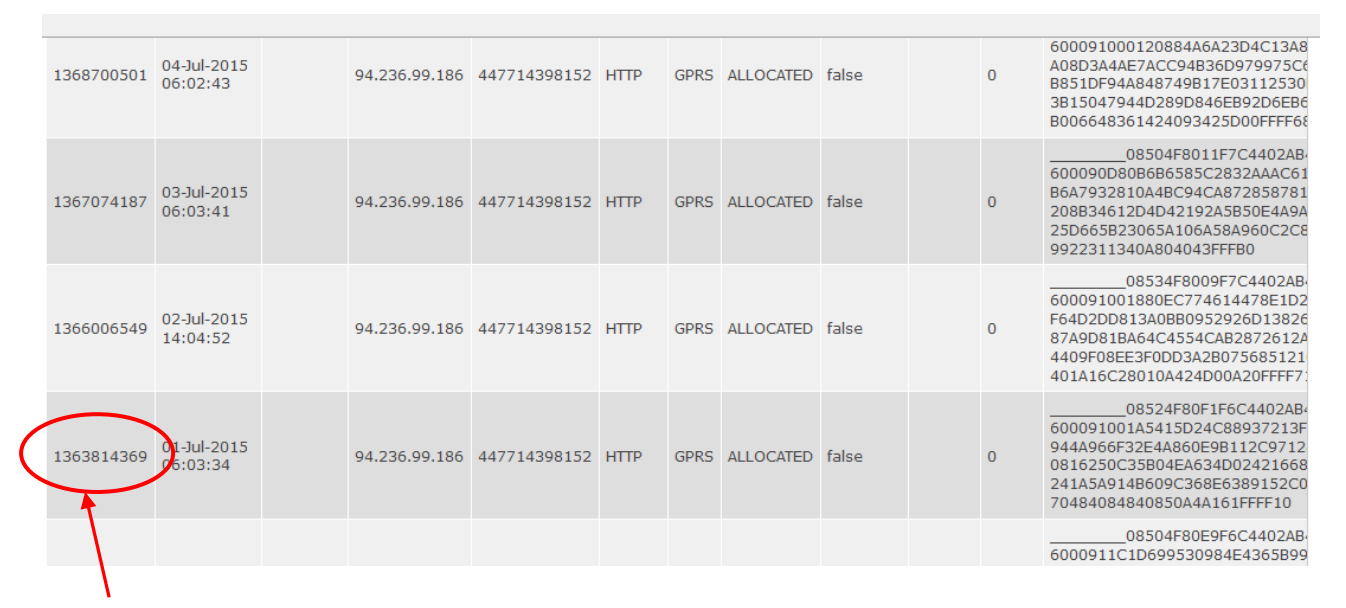

Find the message number corresponding to the the beginning of your data (an approximate estimation is adequate) and make a note of it.

| Now open Radwin Auto | call and select | Options > Datage | ate Status - |
|----------------------|-----------------|------------------|--------------|
|                      |                 |                  |              |

| ptions           | S Configuration Start Hel                                             |                                                                                                    |                                                                                                    |
|------------------|-----------------------------------------------------------------------|----------------------------------------------------------------------------------------------------|----------------------------------------------------------------------------------------------------|
| 5 Co.            | ere Table                                                             |                                                                                                    |                                                                                                    |
| D CHI            | for fable                                                             |                                                                                                    | – ₩ Autocall                                                                                                    |
| SMS Message List | VIS Message List                                                      | s not exist or USB has been unplugged.                                                                                                    | Crewk                                                                                                    |
| Rej              | eprocess SMS Messages<br>lissing Data                                 | /datagate.mobifi.com/data                                                                                                    | Topics Search Results                                                                                                    |
|                  |                                                                       | Abort                                                                                                    | Introduction                                                                                                    |
| Sta              | atus Monitor                                                          |                                                                                                    | Getting Started                                                                                                    |
| Dat              | ataGate Status                                                        |                                                                                                    | Configuring Autocall Comm Ports                                                                                                    |
| Do               | ownloaded Data Log                                                    | Bs not exist or USB has been unnlinnen!                                                                                                    | Scheduled Calling                                                                                                    |
| Ab               | bort All Forced Calls                                                 | Open Errors                                                                                                    |                                                                                                    |
|                  |                                                                       | Comm12 Comm12 Comm14 - Port does not Port 4 300 Baud Unable To Open Comm4 - Port does not Port 4 300 Baud Unable To Open Comm14 - Port does not | Autocall is the automatic data download<br>package of Radlog For Windows. It may b<br>configured to use up to 32 comm ports,<br>providing parallel download capability of<br>Radcom data loggers. It supports Direct,<br>PSTN Modem. GSM Modem. SNS Moder |
|                  | Autocall Manager     ✓    Autocall Enable     ✓    Update Logger Time | and Paknet Modern connection types.                                                                                                    |                                                                                                    |
|                  | I Direct Autocall Enable                                              | Getting Started                                                                                                    |                                                                                                    |
|                  |                                                                       | Continue Errors Abort                                                                                                    | In order for Autocall to communicate, Com<br>ports and there connection types must be<br>configured for use with Autocall.<br>Loggers within the location database must<br>be Autocall Excelled and kines a                                               |

|                               | Ref: FAQ0347            | Version: 1.0  |
|-------------------------------|-------------------------|---------------|
| RADIO-TECH                    | Title – Radwin download | from DataGate |
| Fluid Conservation<br>Systems | Made By: AB 15/05/15    | (Issue 1)     |

At the Datagate status screen insert your message number into the Reset > To message ID box then select Apply and OK  $\,$  -

| DataGate Status             |                     |  |  |  |  |
|-----------------------------|---------------------|--|--|--|--|
| Data Download Status        |                     |  |  |  |  |
| Last Message ID: 1276000000 |                     |  |  |  |  |
| Reset                       |                     |  |  |  |  |
| To Start                    |                     |  |  |  |  |
| • To Message ID:            | 1363814369          |  |  |  |  |
|                             | Apply               |  |  |  |  |
|                             |                     |  |  |  |  |
| Request Data Block          |                     |  |  |  |  |
| Request date range on       | next download       |  |  |  |  |
| Start Date:                 | 01/01/2000 👻        |  |  |  |  |
| End Date;                   | 29/11/1999 🔻        |  |  |  |  |
| 🗌 Request Data Block Star   | ting at Message ID: |  |  |  |  |
| Message ID:                 | 1276000000          |  |  |  |  |
| Continue future downloa     | ads from End Date   |  |  |  |  |
|                             |                     |  |  |  |  |
|                             |                     |  |  |  |  |
|                             | OK Cancel           |  |  |  |  |

The next time autocall runs it will collect data from the Message ID number onwards. You may need to allow Autocall to run for an extended period to download all the data and get the database up to date.

Warning –

- 1. Do not put a message number of Zero in the 'to message ID' box this will try to download all messsages from when Datagate started and will stall the software.
- 2. Do not use the missing Data Block facility

## **Document History:**

| Edition | Date of Issue | Modification | Notes |
|---------|---------------|--------------|-------|
| 1st     | 15/05/15      | Release      |       |
|         |               |              |       |